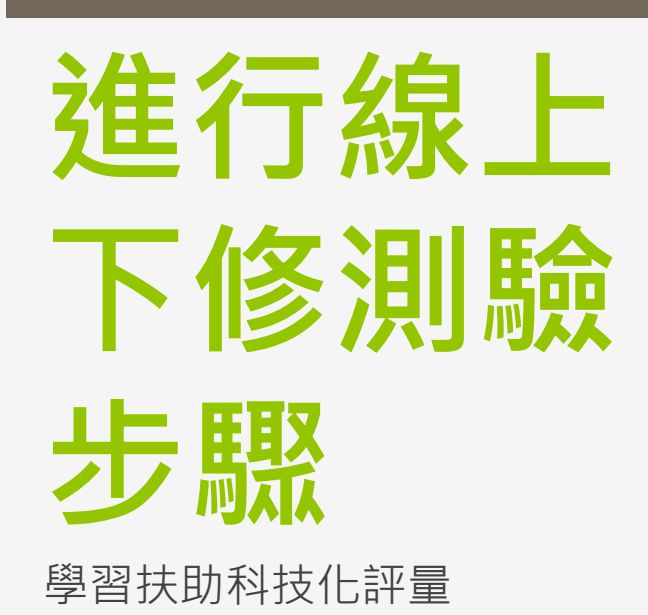

研資組2023製

#### STEP1 查詢需要下修測驗的學生名單及 科目 TIPS 5月當時測驗身分若為一二年級國數及三年級英語, 則下修測驗為紙筆測驗本次無須進行

## 點選"測驗結果報告"

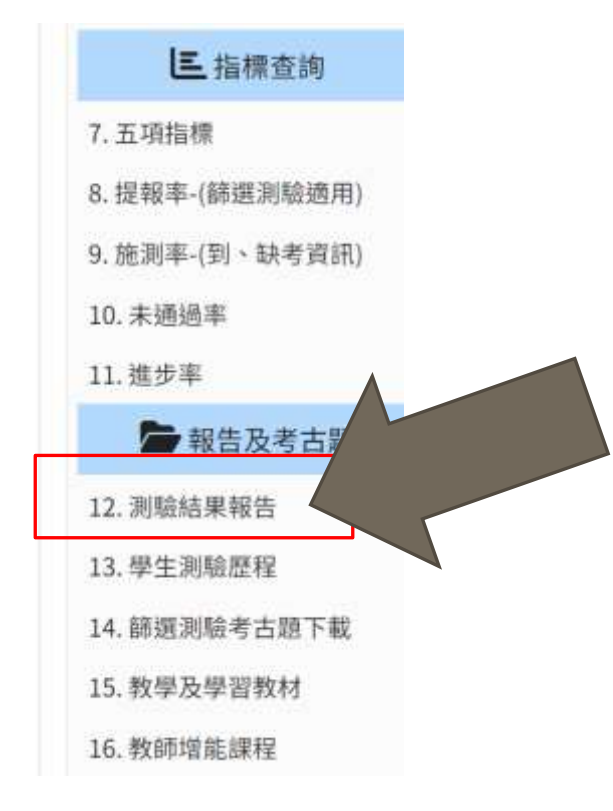

#### 202305測驗結果報告

| 三科                | 國語文        | 數學       | 英語  | 施測後回 | 饋訊息       | 學習教材[學生版] |                   | 學習教材[教師版] |           | 意見回饋     |      |      |       |    |      |
|-------------------|------------|----------|-----|------|-----------|-----------|-------------------|-----------|-----------|----------|------|------|-------|----|------|
| 列印國語文各年級測驗報告統計列印畫 |            |          |     |      |           |           | 數學各年級測驗報告統計 列印英語各 |           |           | 年級測驗報告統計 |      | 列印測驗 | 報告 下載 |    |      |
| □全                | 選          | -        |     | -    | 112學      | 112學      |                   |           | - 0.130 F | 國語文      |      | 數學   |       | 1  | 英語   |
| □ 選:<br>通過        | × No.<br>* | 入學年      | 度班約 | 及座號  | 年度<br>新班級 | 年度<br>新座號 | 姓名                | 3 ▲ ▼     | 身分證號      | 分數       | 是否通過 | 分數   | 是否通過  | 分數 | 是否通過 |
|                   | 1          |          |     |      |           |           |                   |           | 33        | 40       | 未通過  | 44   | 未通過   | 56 | 未通過  |
|                   | 2          |          | _   | _    |           |           |                   |           | .2        |          | 未選考  | 36   | 未通過   |    | 未選考  |
|                   | 3          | 別日       |     |      |           | ŻĂ        | Ż                 | E         | )3        |          | 未選考  | 60   | 未通過   |    | 未選考  |
|                   | 4          | 称只       |     |      |           |           | ス                 |           |           |          | 未通過  | 24   | 未通過*  | 60 | 未通過  |
|                   | 5          | <u> </u> | T   |      | b-b-      |           | • 🔺               | 4         | <u></u>   | _ /      | 未通過  |      | 未選考   |    | 未選考  |
|                   | e          |          |     |      |           |           | 3                 | ΈĒ        | 3         |          | 未選考  | 64   | 未通過   |    | 未選考  |
|                   | 7          |          |     |      |           |           |                   |           | 10        |          | 未選考  | 72   | 通過    |    | 未選考  |
|                   | 8          |          |     | トイ   | 攵い        | 811 B     |                   |           | 33        | 84       | 通過   | 56   | 未通過   |    | 未選考  |
|                   | 9          |          |     |      | 多门        | 别应        | 况                 |           | 37        | 88       | 通過   | 48   | 未通過   | 24 | 未通過* |
|                   | 1          |          |     |      |           |           |                   |           | 15        | 56       | 未通過  | 48   | 未通過   | 48 | 未通過  |
|                   | 1          |          |     |      |           |           |                   |           | )2        | 76       | 通過   |      | 未選考   |    | 未選考  |

#### STEP2 準備好施測學生的身分證字號

# STEP3 進入評量網站

### 學習扶助科技化評量網站

https://exam.tcte.edu.tw/tbt\_html/index.php?mod=index

#### 點選評量系統

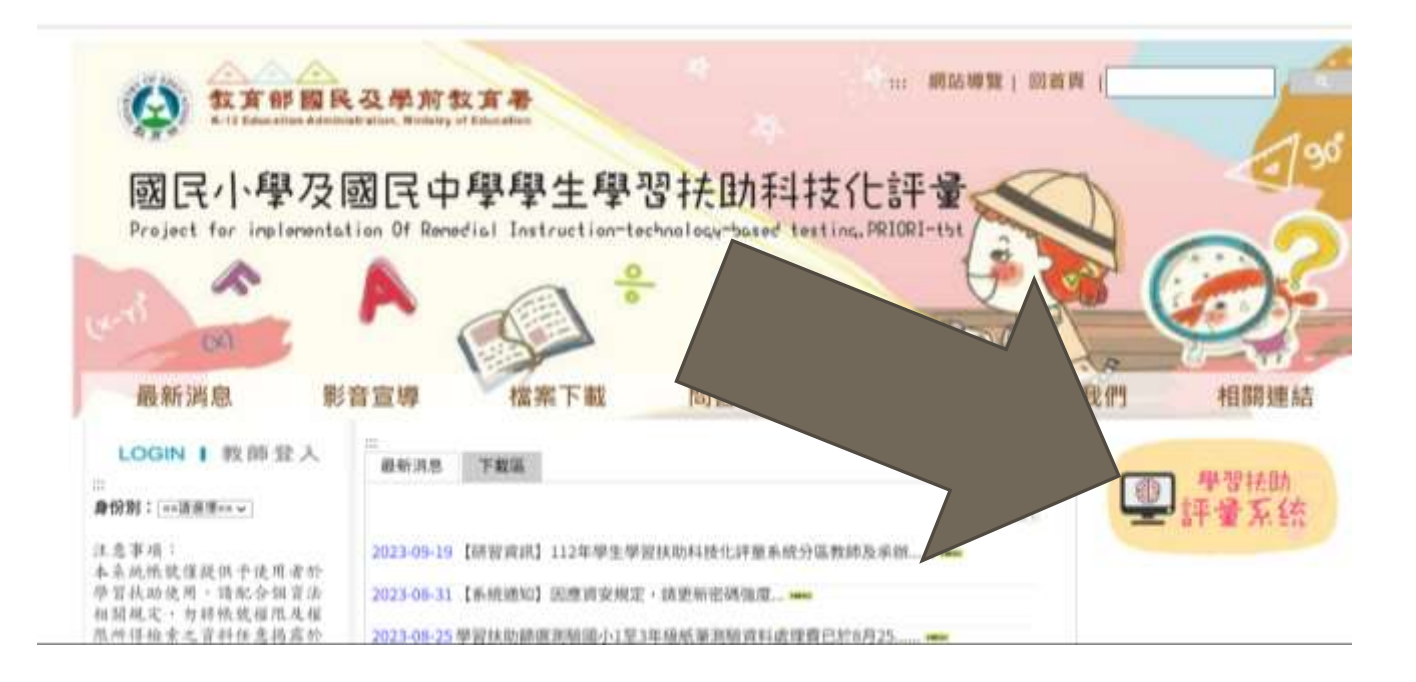

#### STEP4 選擇測驗科目,登入後開始施測

# 測驗網站首頁畫面如下

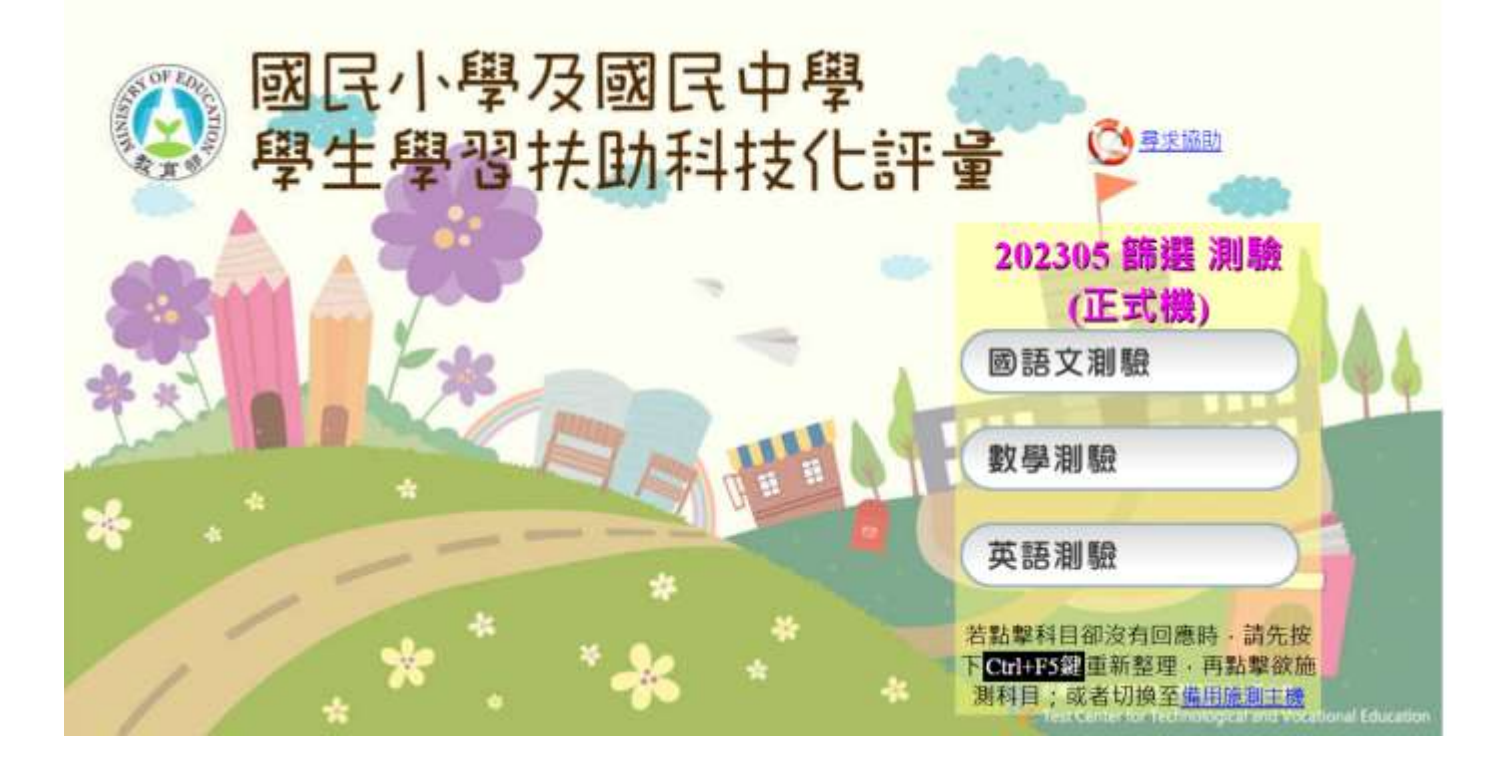

#### 登入後若需下修測驗者會看到類似畫面

| 0         |             |         |    |  |
|-----------|-------------|---------|----|--|
| 受試者基本資料   |             |         |    |  |
| 就讀年級:4    |             |         |    |  |
| 測驗年級:4    |             |         |    |  |
| 同學·您已經完成本 | "次測驗了!      |         |    |  |
| 但是您的測驗結果醫 | §示為未通過·如需下修 | 施測年級    |    |  |
| 請務必舉手通知   | u老師·確認是否    | 繼續施測低年級 | 試卷 |  |
|           |             |         |    |  |

#### TIPS

# ●可以使用教室內平板一起開始施測會更快完成 喔~

# 教務處感謝您的辛勞!